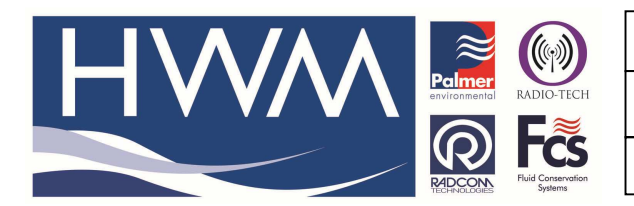

Ref: FAQ0313

Version: 1.0

Title – Radiotech Wi5-remote FTP setting

Made By: AB 22/09/15 (Issue

(Issue 2)

## Radiotech GPRS Wi5 – how to remotely reconfigure the FTP address to which data is sent

The FTP address can be changed on Wi5's with firmware later than 6.6 can by sending text messages as follows to the Wi5 CTN number–

1. Send the hub SIM card phone number the text **STATUS** The response will tell you how the Hub is configured and which time server it is 'pointed to' and also confirm the time and date are incorrect.

2. Next send the text **set ftp user xxxxxx** (note spaces and full stops critical in the text and **xxxxx** is the Username for the FTP site) Wait for a text confirmation before proceeding.

3. Next send the text **set ftp pass xxxxxx** (note spaces and full stops critical in the text and **xxxxx** is the Password for the FTP site). Wait for a text confirmation before proceeding.

4. Next send the text **set ftp address xxxxxx** (note spaces and full stops critical in the text and **xxxxx** is the FTP Site address minus the **ftp://**). Wait for a text confirmation before proceeding.

5. Send a text **STATUS** and carefully check that the response is correct. You may need to reset the Timeserver if the time and date are incorrect (see separate guide)

6. If status response is Ok then send a text upload reports

7 Check the FTP site for receipt of the uploaded reports.

## **Document History:**

| Edition | Date of Issue | Modification  | Notes |
|---------|---------------|---------------|-------|
| 1st     | 13/03/13      | Release       |       |
| 2nd     | 22/09/15      | Format update |       |
|         |               |               |       |